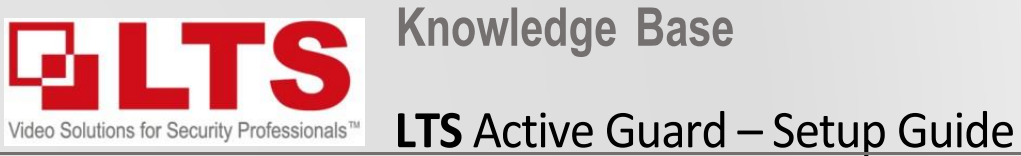

By: George Poulos

\*NOTICE you must have NVR Firmware V4.61.000 Build 230607 installed for this function to work correctly.

NVR Models Supported – LTN86\*\*P\* Series NVR FW- Download Link IP Camera Model:

CMIP3D82W-M28 G5 - 5.7.1 Build 230330 or above

CMIP3C8PW-SDL - 5.7.1 build 220902 or above

CMIP3C42W-28SDL - V5.7.1 build 220506 or above

## STEP 1: (NVR) – Upgrade NVR Firmware to V4.61.000 Build 230607 & Full Factory Reset

| Platinum          | Live | View | Playback            | File           | Appli      | cation  | Cor | figuration |
|-------------------|------|------|---------------------|----------------|------------|---------|-----|------------|
| 🖵 Local           |      | Upgi | rade & Maintenan    | ce Or          | line Upgra | de      | Log | Diagnose   |
| System            | ^    |      | Reboot              |                |            |         |     |            |
| System Settings   |      |      | 1                   | Reboot the d   | evice.     | Reboot  |     |            |
| Maintenance       |      |      |                     |                |            |         |     |            |
| Security          |      |      | Default             |                |            |         |     |            |
| User Managemer    | nt   | F    | Reset all the parar | meters, exce   | pt t       | Restore |     |            |
| Camera Manager    | nent | F    | Restore all parame  | eters to defai | ult s      | Default |     |            |
| Live View Setting | s    |      | Export              |                |            |         |     |            |

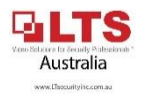

# STEP 2: Configure IP Camera via Web browser login

# **STEP 2a:** Make sure Notify Surveillance Center & Audio Light Alarm are disabled

- Setup Intrusion or Line cross VCA

| Platinum Live View F                                                                                                    | layback Picture Application                                                                                                    | Configuration                                                                                                    | Platinum                                                                                                    | Live View Playba                                                                                                    | ck Picture Ap | oplication Configuration                                                                                                    | Download                                                                                       |
|----------------------------------------------------------------------------------------------------|----------------------------------------------------------------------------------------------------|----------------------------------------------------------------------------------------------------|----------------------------------------------------------------------------------------------------|----------------------------------------------------------------------------------------------------|---------------|----------------------------------------------------------------------------------------------------|------------------------------------------------------------------------------------------------|
| Platinum       Live View       F         Local       Camera         System       Scene Change Detect         Image       Exent       Enable Intrusion         Image       Event       Region         Storage       Vehicle Detection       Region         Vehicle Detection       Vo VCA       Image Capture         Image       Introduction       Image Capture         Image       Introduction       Image Capture         Image       Introduction       Image Capture         Image       Introduction       Image Capture         Image       Introduction       Image Capture         Image       Introduction       Image Capture         Image       Introduction       Image Capture         Image       Introduction       Image Capture         Image       Introduction       Image Capture         Image       Introduction       Image Capture         Image       Introduction       Image Capture         Image       Introduction       Image Capture         Image       Image Capture       Image Capture         Image       Image Capture       Image Capture         Image       Image Capture       Image | tayback Picture Application          3       [D5] 8MP AI G5         on       Intrusion Detection         Line Crossing Detection         Detection         Arming Schedule       Linkage Method         1       Image: Schedule         Image: Schedule       Linkage Method         Image: Schedule       Linkage Method | Configuration       Dr         1       Region Entrance Detection         Region Entrance Detection       Region Exiting Detection         Min Size:       - Setup the minimum size of the human object, to be larger than the "Min" Size. Objects smaller than the "Min" wont trigger         Max Size:       - Set Max size corresponding to the largest a human object can be in the field of view         Threshold:       - Coresponds to the dwell time of an object can stay in the yellow area before triggering an alarm.                                                                                                    | Platinum         Local         System         Network         Image         Image         Event         Basic Event         Storage         Vehicle Detection         Volicio Detection         Volicio Detection         Validation         Validation | Live View Playbar<br>Camera 3<br>Scene Change Detection<br>C Enable Intrusion Detection<br>Area Settings Armine<br>Normal Linkage<br>Audible Warning<br>Send Email<br>Notify Surveillance Ce<br>Full Screen Monitoring | ck Picture Ap | g Detection Region Entrance Detection  g Detection Region Entrance Detection  Audio and Light Alarm Link.  192.168.0.241:8000->Sound  these are  d on | Trigger Recording         D1         D2         D4         D5         D6         D7         D8 |
| Detection Target                                                                                                    | 6 Human Vehicle                                                                                                    | an alarm.                                                                                                    |                                                                                                    |                                                                                                    |               |                                                                                                    |                                                                                                |
| Threshold(s)<br>Sensitivity                                                                                                    | <sup>®</sup> 7                                                                                                    | Vende Savere to Backer Providence Vender<br>Autor Savere Vender Vender<br>Autor Vender Vende |                                                                                                    | 🖹 Save                                                                                                    | 8             |                                                                                                    |                                                                                                |

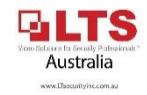

### STEP 3: Enable Virtual host (NVR)

👪 Target Capture

### STEP 4: Login to IP Camera

| Platinum            | Live View Playback Picture Application Co                    | Platinum Platinum  | Live View   | Playback    | Picture        | Applica     | tion Config     | uration     |              | Down     | lload Plug-in     |
|---------------------|--------------------------------------------------------------|--------------------|-------------|-------------|----------------|-------------|-----------------|-------------|--------------|----------|-------------------|
|                     | SNMP Email PT Cloud Network Service 802.1x Otther Integratio | n Protocol Smor    | PoE Channel | Camera 3    |                |             |                 |             |              |          |                   |
| Svstem              | Alarm Host IP 4                                              | System             | IP Camera   |             |                | Add         | Modify D        | elete Quick | Add Custom F | rotocol  | Activation        |
| Ra Network          | Alarm Host Port 0                                            | System Settings    | Channel No. | Camera Name | IP Address     | Channel No. | Management Port | Security    | Status       | Protocol | Connect           |
|                     | Multicast Address                                            | Maintenance        | D1          | 8MP         | 192.168.188.18 | 1           | 8000            | N/A         | Online       | LTS      | http://192.16     |
| Basic Settings      |                                                              | Security 2         | D2          | 4MP         | 192.168.188.13 | 1           | 8000            | N/A         | Online       | ITO      | http://102.16     |
| Advanced Settings   | Video Download Bandwidth 262144 Kbps                         | Camera Management  | D3          | 8MP Bullet  | 192.168.188.4  | 1           | 8000            | Logi        | n to IP      | Can      | nera <sup>s</sup> |
| Video/Audio 🤰       | Enable Virtual Host                                          | User Management    | D4          | 6MP         | 192.168.188.19 | 1           | 8000            |             |              |          |                   |
|                     | Enable IP Camera Occupation Detection                        | Live View Settings | D5          | 8MP AI G5   | 192.168.0.241  | 1           | 8000            | Weak        | Online       | LTS      | http://192.16     |
| intage              |                                                              | Network            | D6          | Black C247  | 192.168.0.213  | 1           | 8000            | Weak        | Online       | LTS      | http:/            |
| Event               |                                                              | Video/Audio        | D7          | C247 ext    | 192.168.0.214  | 1           | 8000            | Weak        | Online       | LTS      | http:/ 4          |
| 🖺 Storage           | Save 6                                                       | -0                 |             |             |                |             |                 |             |              |          |                   |
| C Vehicle Detection |                                                              |                    |             |             |                |             |                 |             |              |          |                   |
| CA VCA              |                                                              |                    |             |             |                |             |                 |             |              |          |                   |

#### STEP 5: Set Target Validity to "Highest" (IP Camera)

#### STEP 6: Set up event recording – if both Motion/Event record is required (NVR)

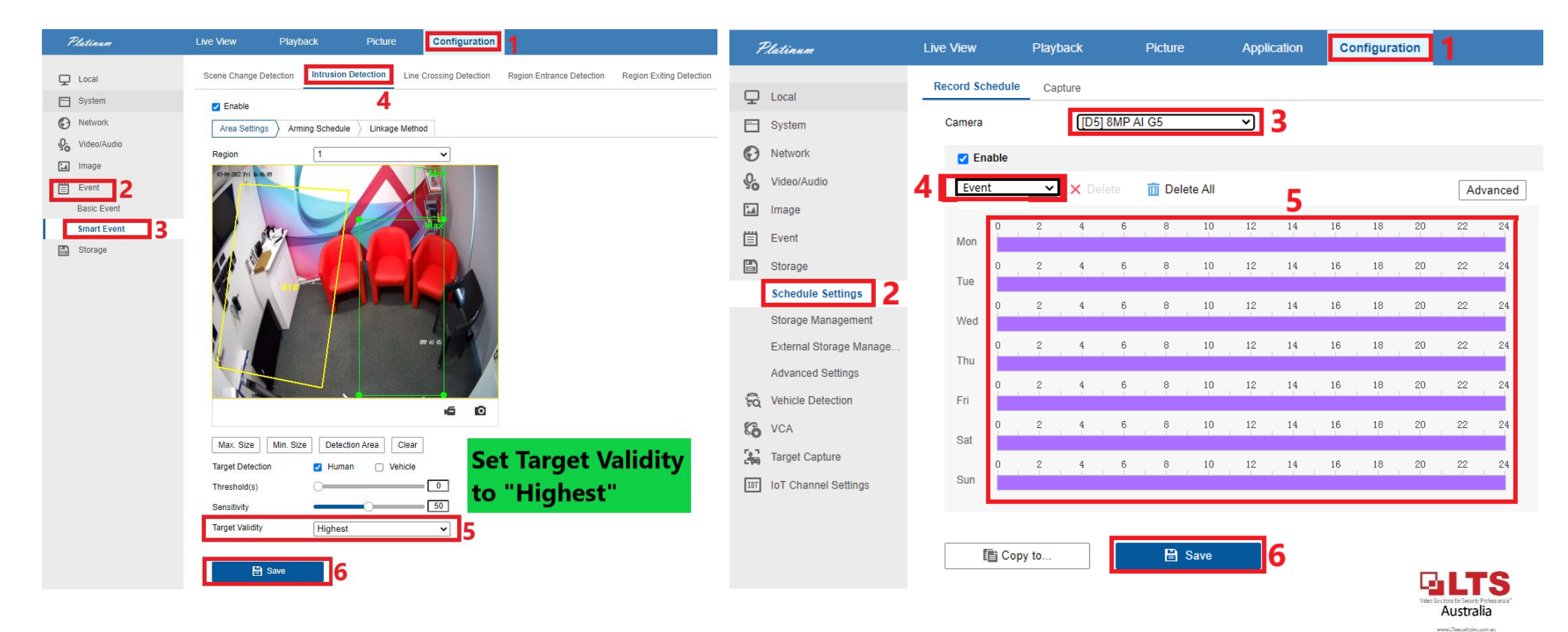

**STEP 7:** After Registering an account on LTS Connect APP:

On the NVR - Configuration -> Network -> Advanced Configuration -> PT Cloud

Activate Flashing Light &

**Audio Warning in LTS** 

Connect.

- 1. Enable PT Cloud
- 2. Scan the QR Code to register the NVR to your APP
- 3. Test to see cameras are online

(shut down & restart app if cameras come up offline)

**STEP 8:** Enabling Active Guard on LTS Connect

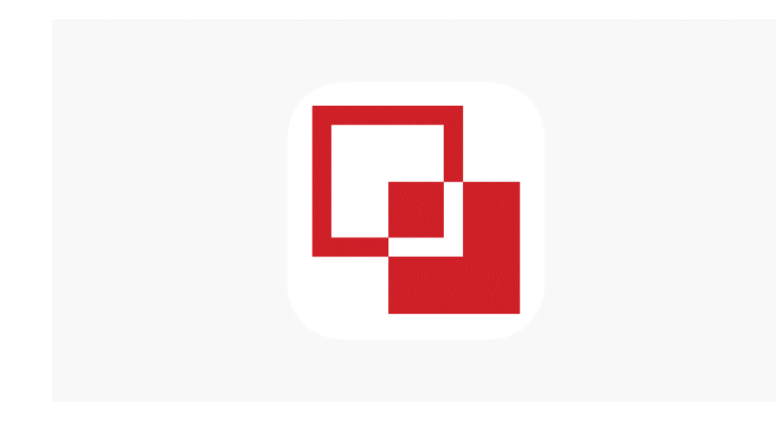

LTS Connect – Active Guard Setup

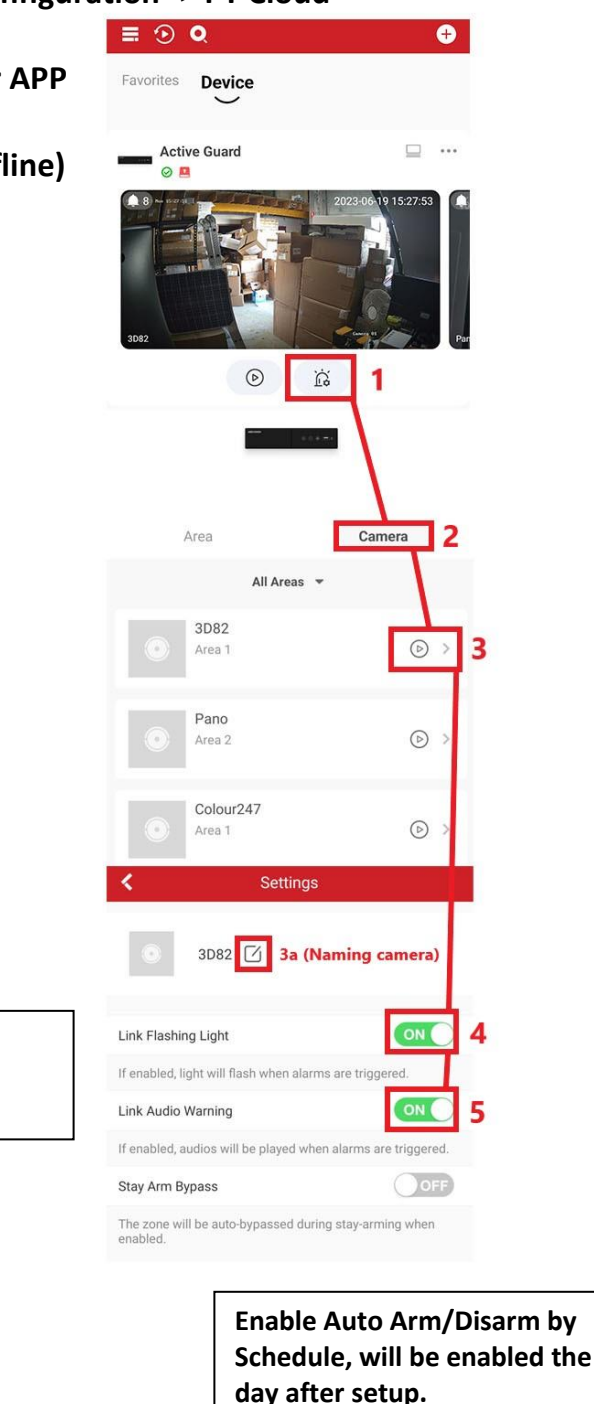

≣ ⊙ Q + Device Favorites 6 ... Active Guard 0 00 Share Settings Add t  $\bigcirc$ Ì. Settings Active Guard NVR-8-A-AU Area Linked Camera 8 Notification Enable Storage Status V4.61.000 build 230607 **Device Version** No new version available. < 10 Enabled Area 1 Enabled Area 2 Area 3 Disabled Area 4 Disabled Area 1 < Enable Area 1 Linked Camera 3D82,Colour247,camera 4... Area Name Area 1 ON 11 Auto Arm 09:00 (Optional) Auto Arm Time 12 Auto Disarm 11:00 > Auto Disarm Time OFF Weekend Exception

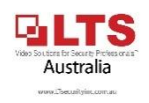

| ≡ ⊙ Q            | <b>(†</b>           | ≣ ⊙ Q            |
|------------------|---------------------|------------------|
| Favorites Device |                     | Favorites Device |
| Active Guard     | □ …                 | Active Guard     |
|                  | 2023 06-19 15:27-53 | 3D2              |
| O                | <u>а</u> 1          | (                |
| Active Guard     | < 0                 | <                |
|                  |                     | Area             |
| Area             | Camera              | Linked Camera    |
| Area 1 Disarm    | rea 2<br>sarm       | Notification     |
|                  | <b>(1)</b>          | Storage Status   |
| <u> </u>         | ~                   | Device Version   |
| •                | 2                   | ×                |
|                  |                     | Area 1           |
| Setup additional | l Areas             | Area 2           |

(Different zones)

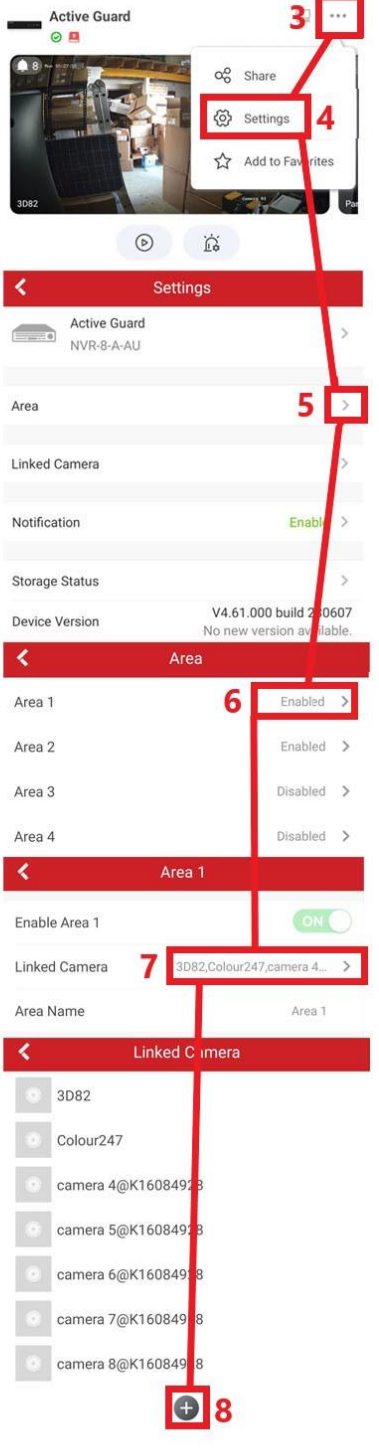

Ð

Adding Cameras to Different Areas (Zones) you can add specific cameras you want to activate separately. Such as "Rear Shed" Or "Front Entry" to isolate certain cameras and setup specific Arming & Disarming for those zones.

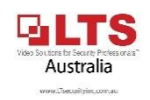